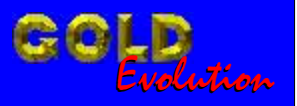

SR110192

**CARGA 181** 

LEITURA DE SENHA DA GM 2010 ASTRA/VECTRA/ZAFIRA ECU BOSCH ME7.9.9 VIA OBDII

# MANUAL DE INSTRUÇÕES

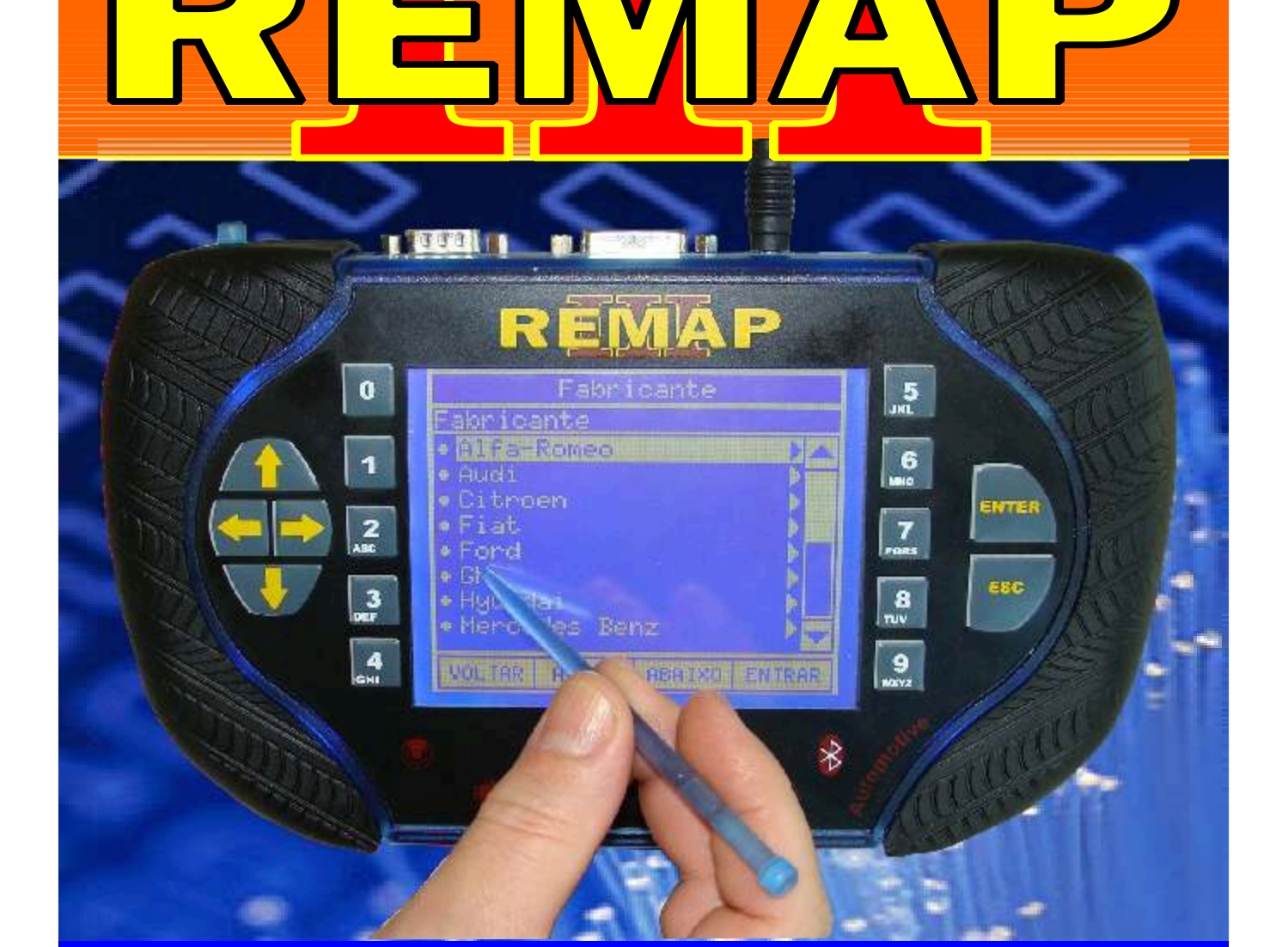

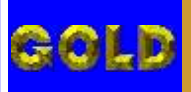

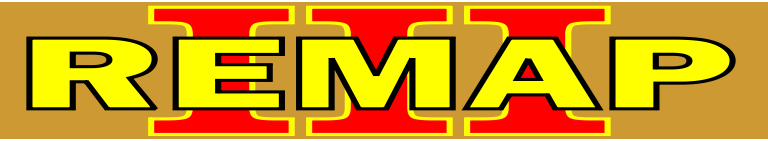

#### INDICE

# LEITURA DE SENHA DA GM 2010 ASTRA/VECTRA/ZAFIRA ECU BOSCH ME7.9.9 VIA OBDII

#### **ASTRA FLEX**

Rotina Para Verificação - GM Astra Flex - Leitura de Senha da ECU BOSCH ME 7.9.9 GM 2010 - Via OBDII......03

#### **VECTRA FLEX**

#### ZAFIRA FLEX

| Rotina Para Verificação - GM Zafira Flex - Leitura de Senha da ECU BOSCH ME 7.9.9 |    |
|-----------------------------------------------------------------------------------|----|
| GM 2010 - Via OBDII                                                               | 09 |

#### GM ASTRA - TOMADA DE DIAGNOSTICO OBD 16 PINOS

| Ilustração da Localização da Tomada de Diagnóstico OBD 16 Pinos    | .12 |
|--------------------------------------------------------------------|-----|
| Ilustração de Como ter Acesso à Tomada de Diagnóstico OBD 16 Pinos | .13 |
| Ilustração daTomada de Diagnóstico OBD 16 Pinos                    | .14 |

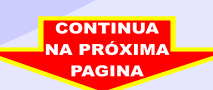

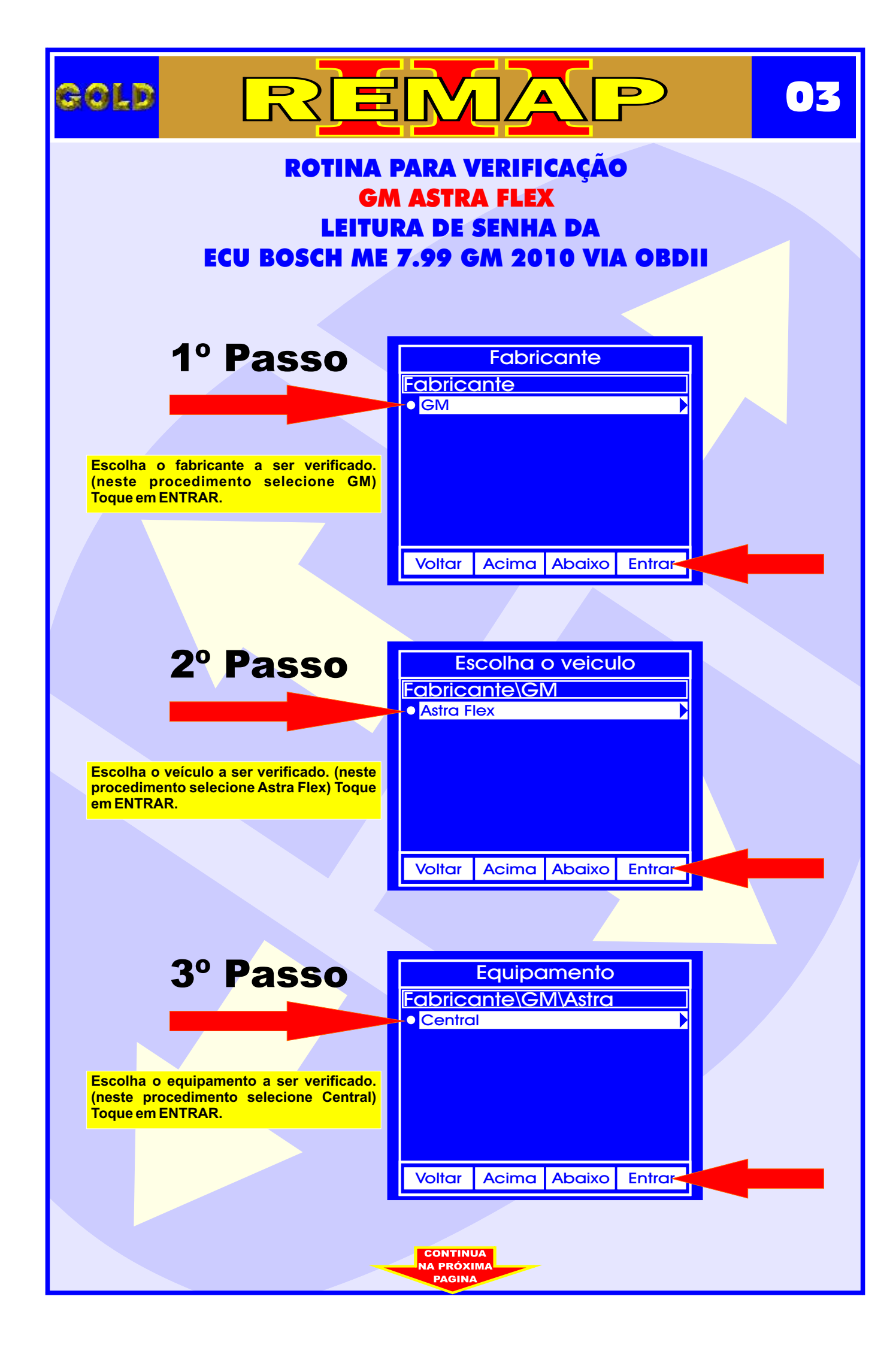

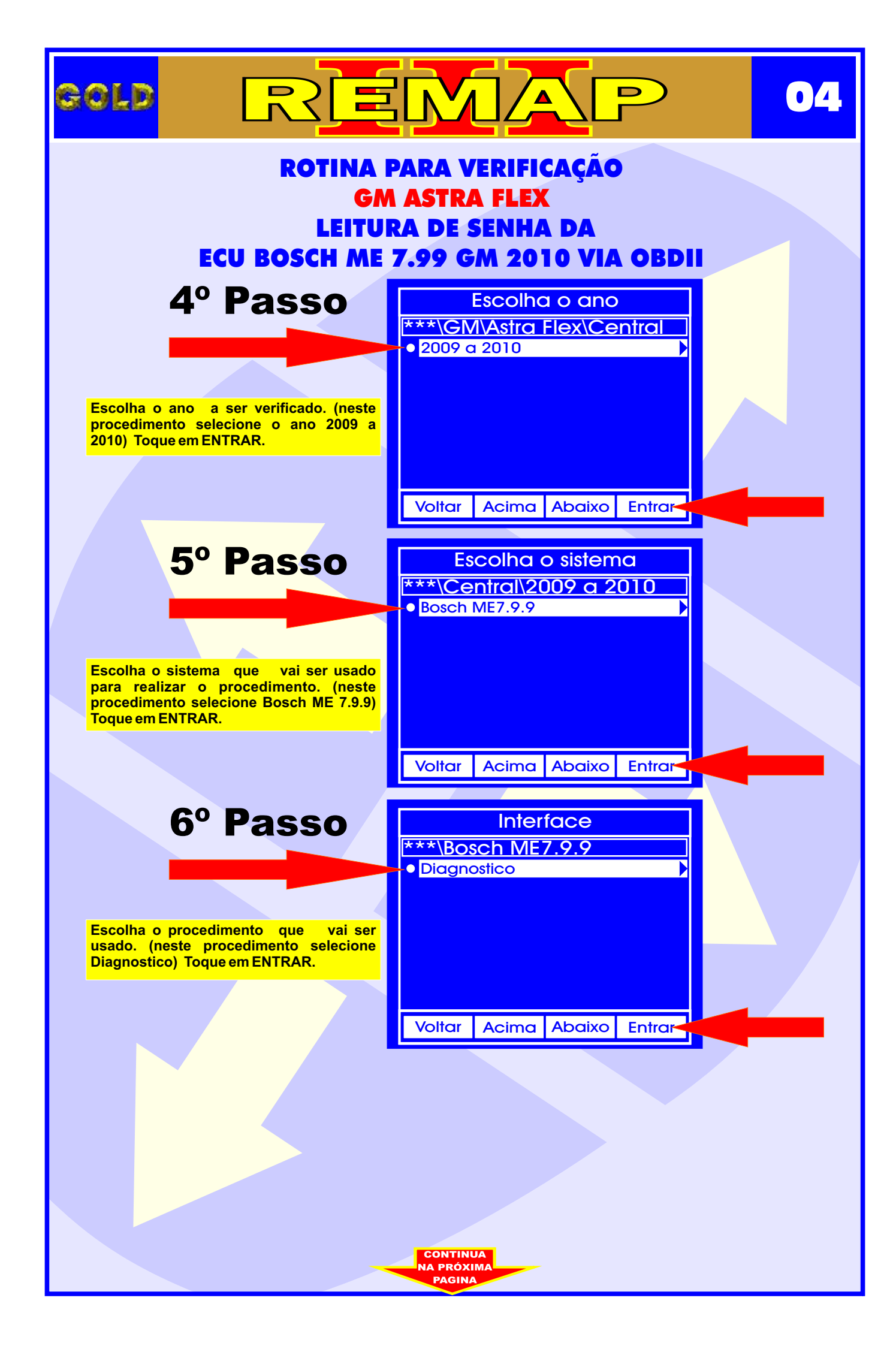

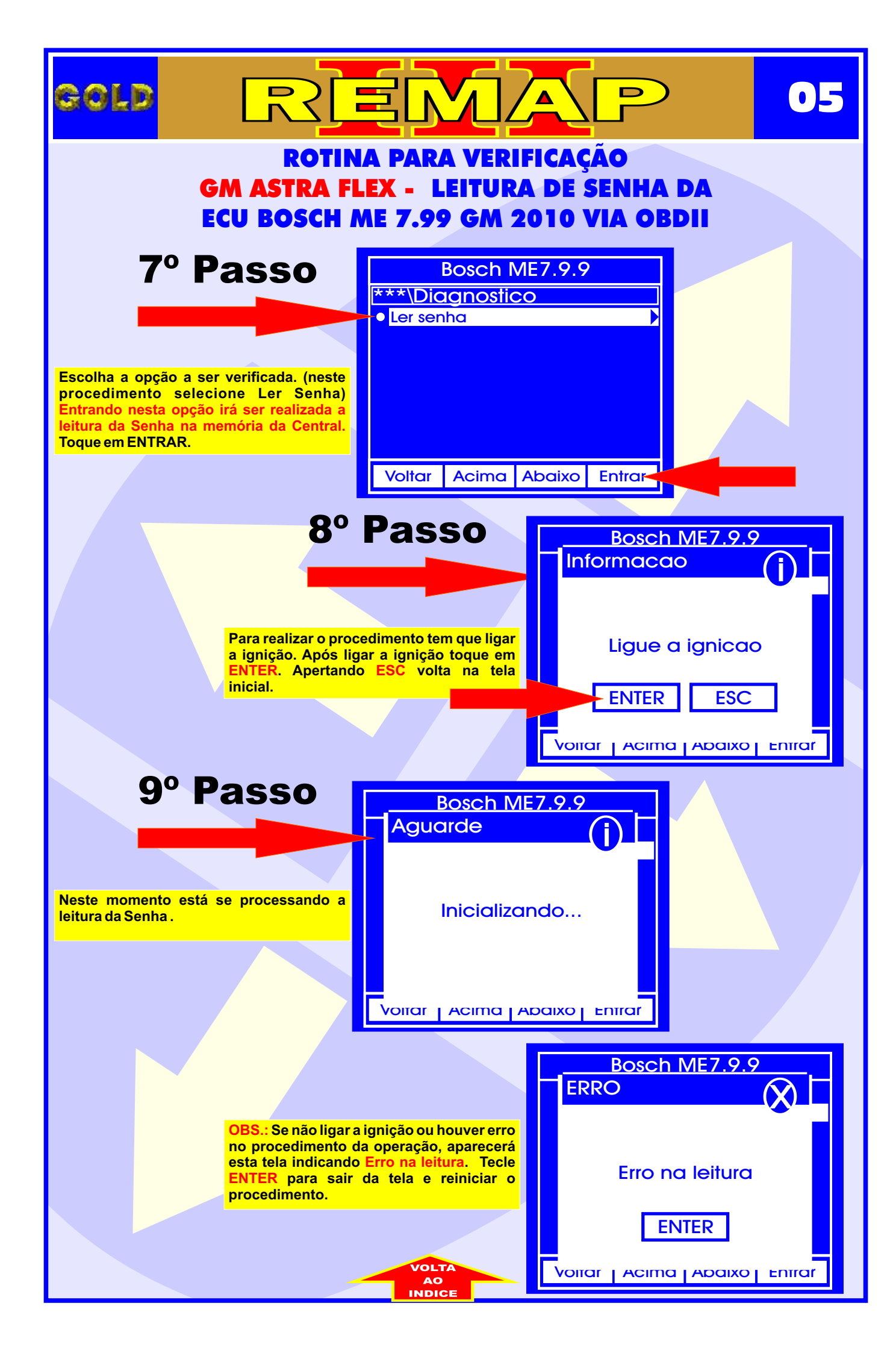

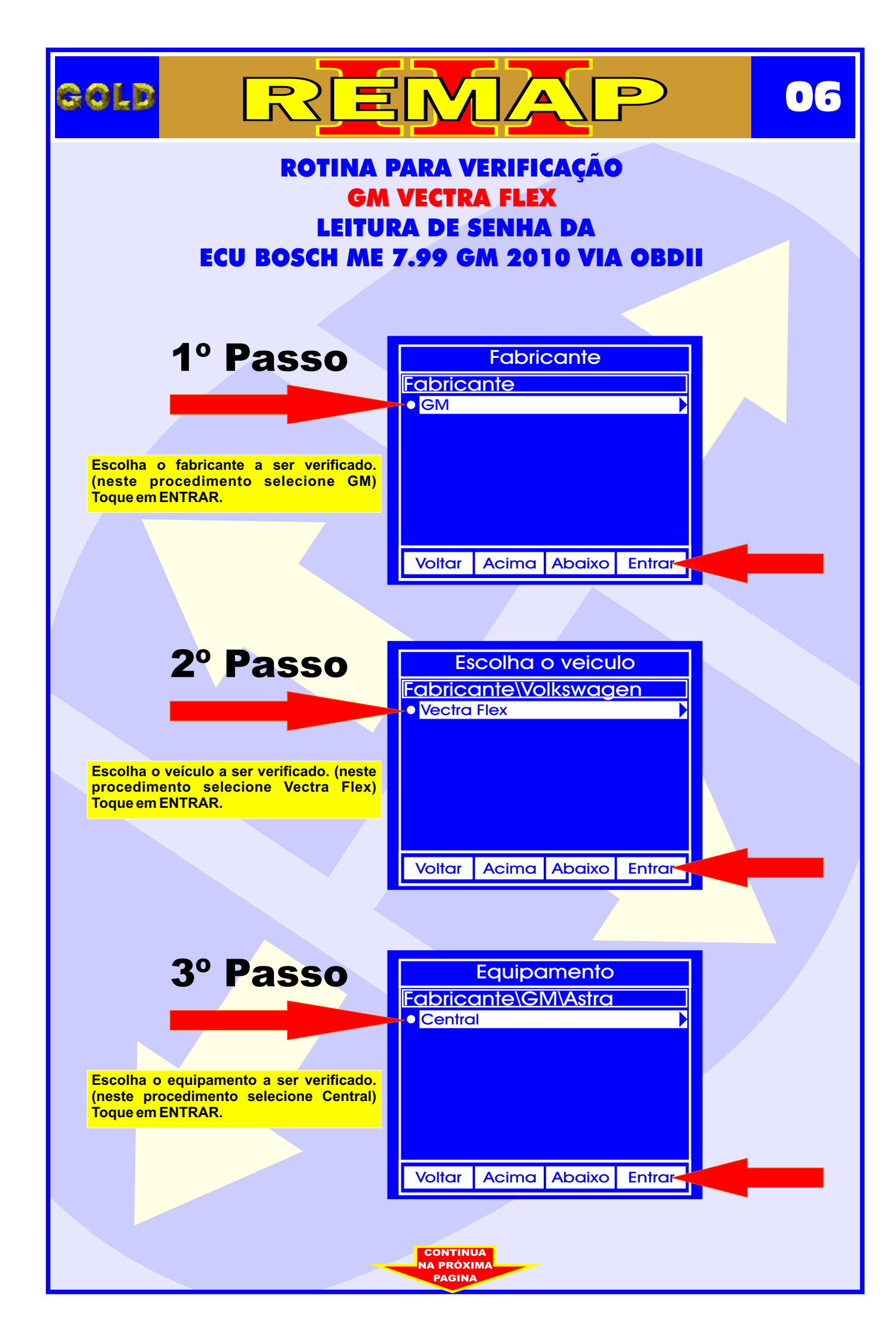

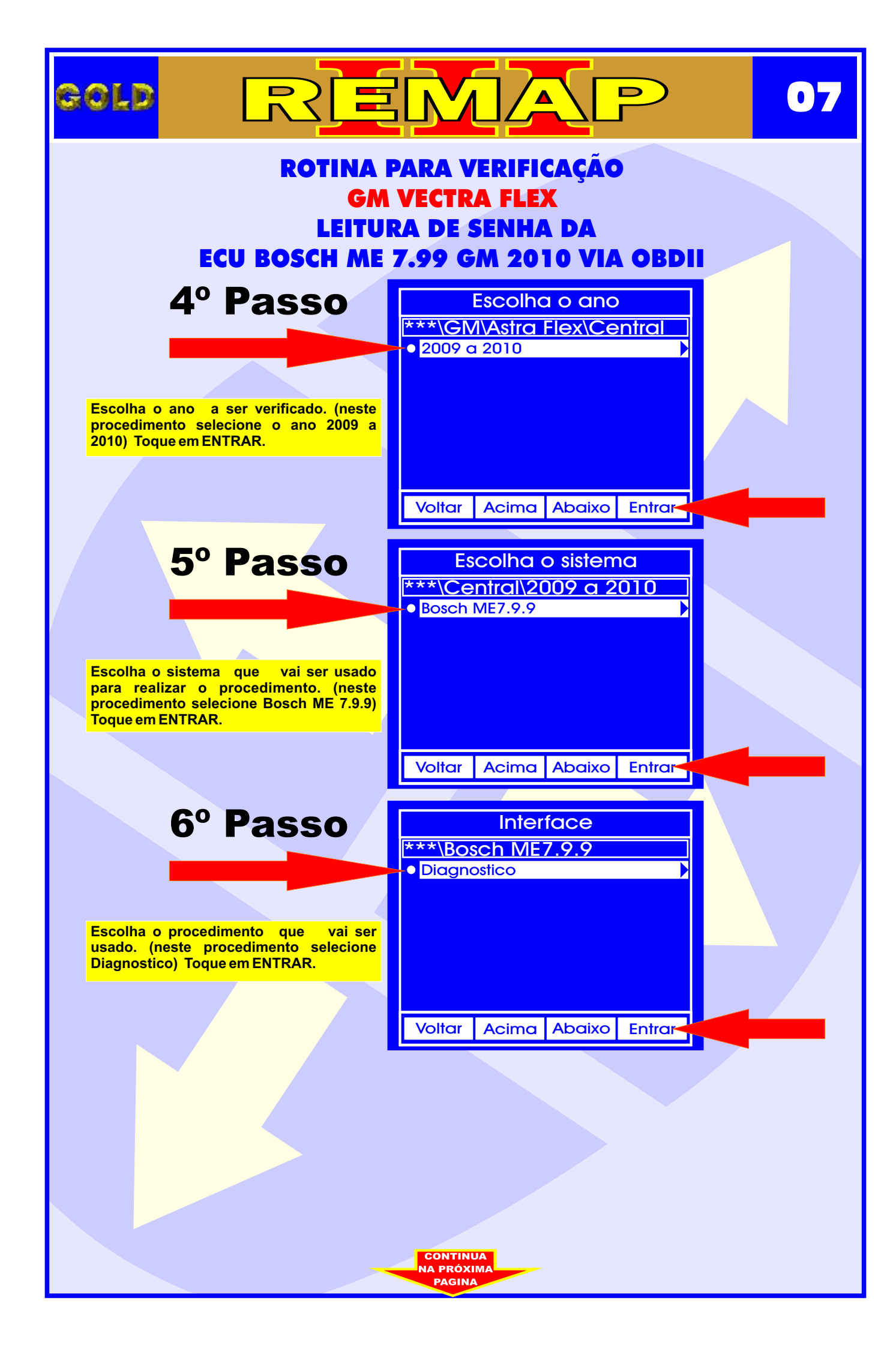

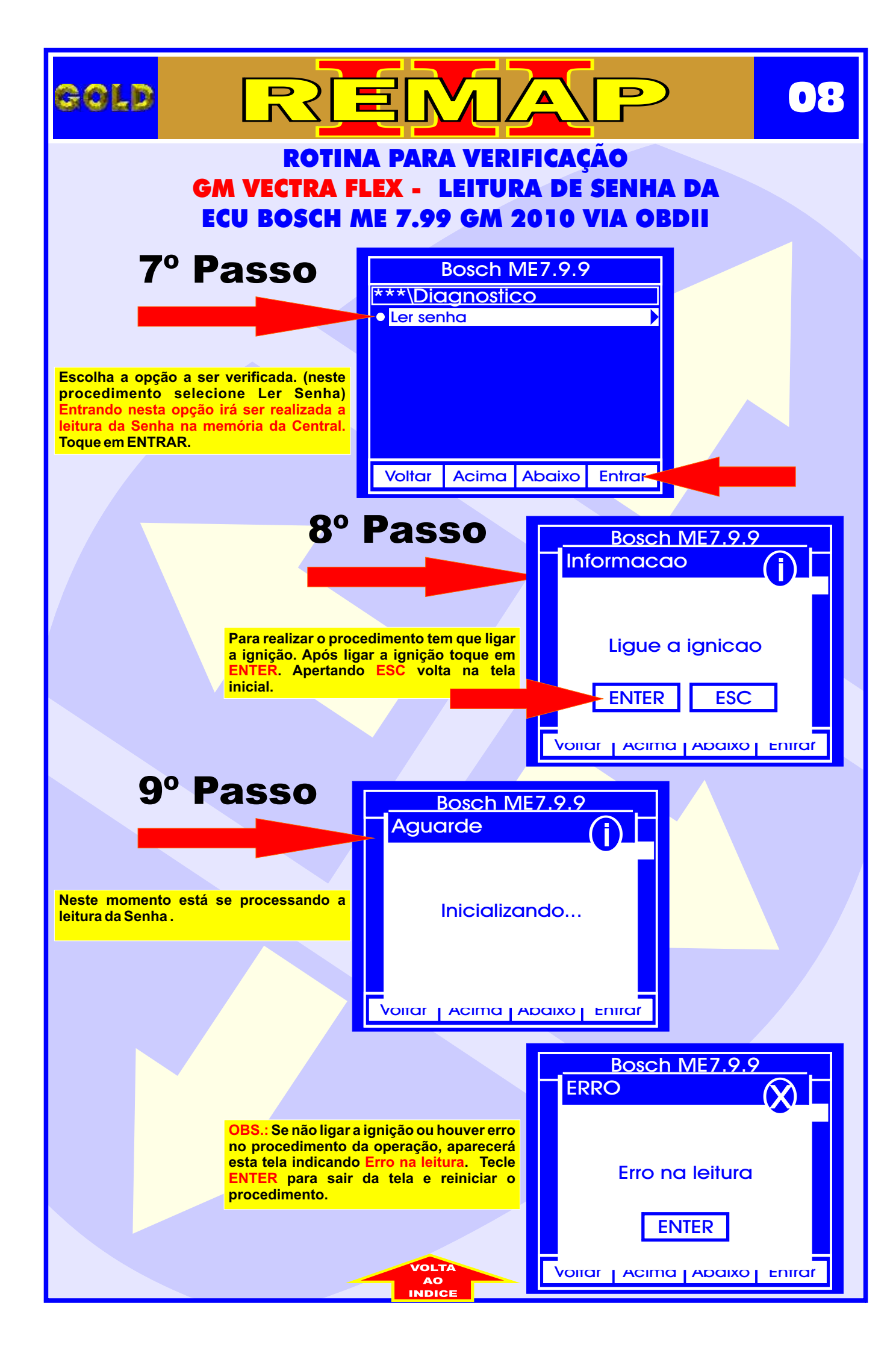

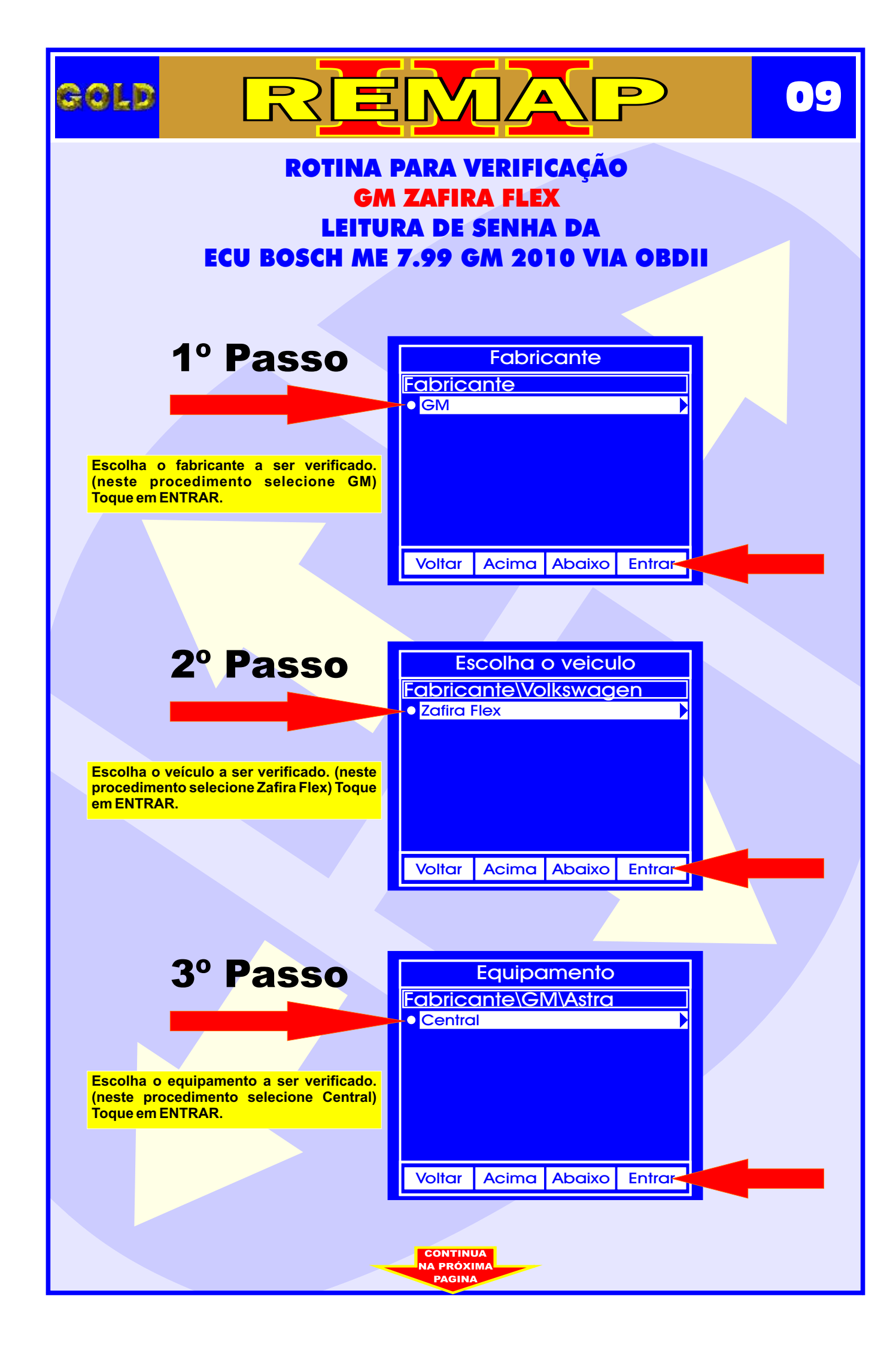

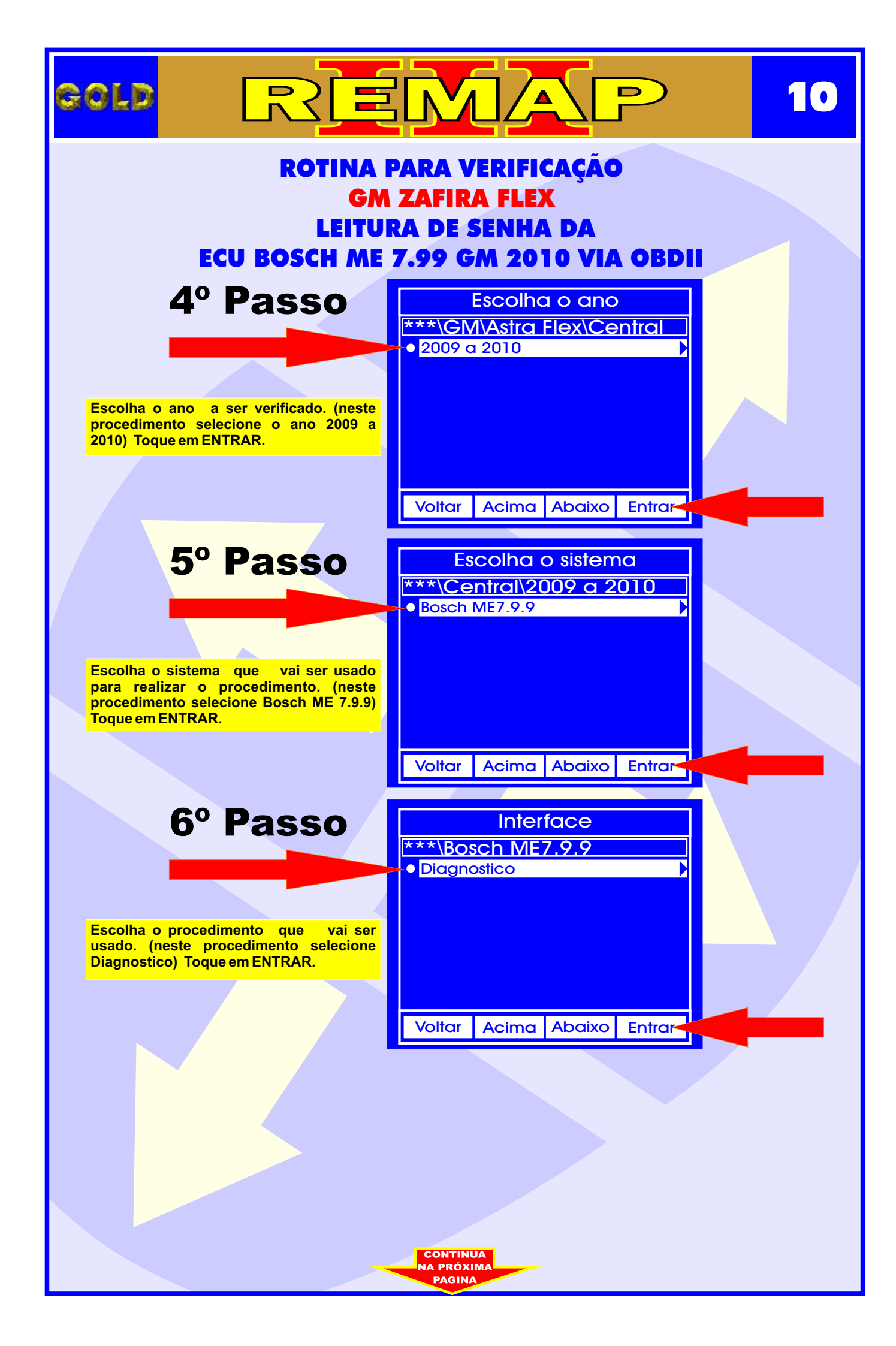

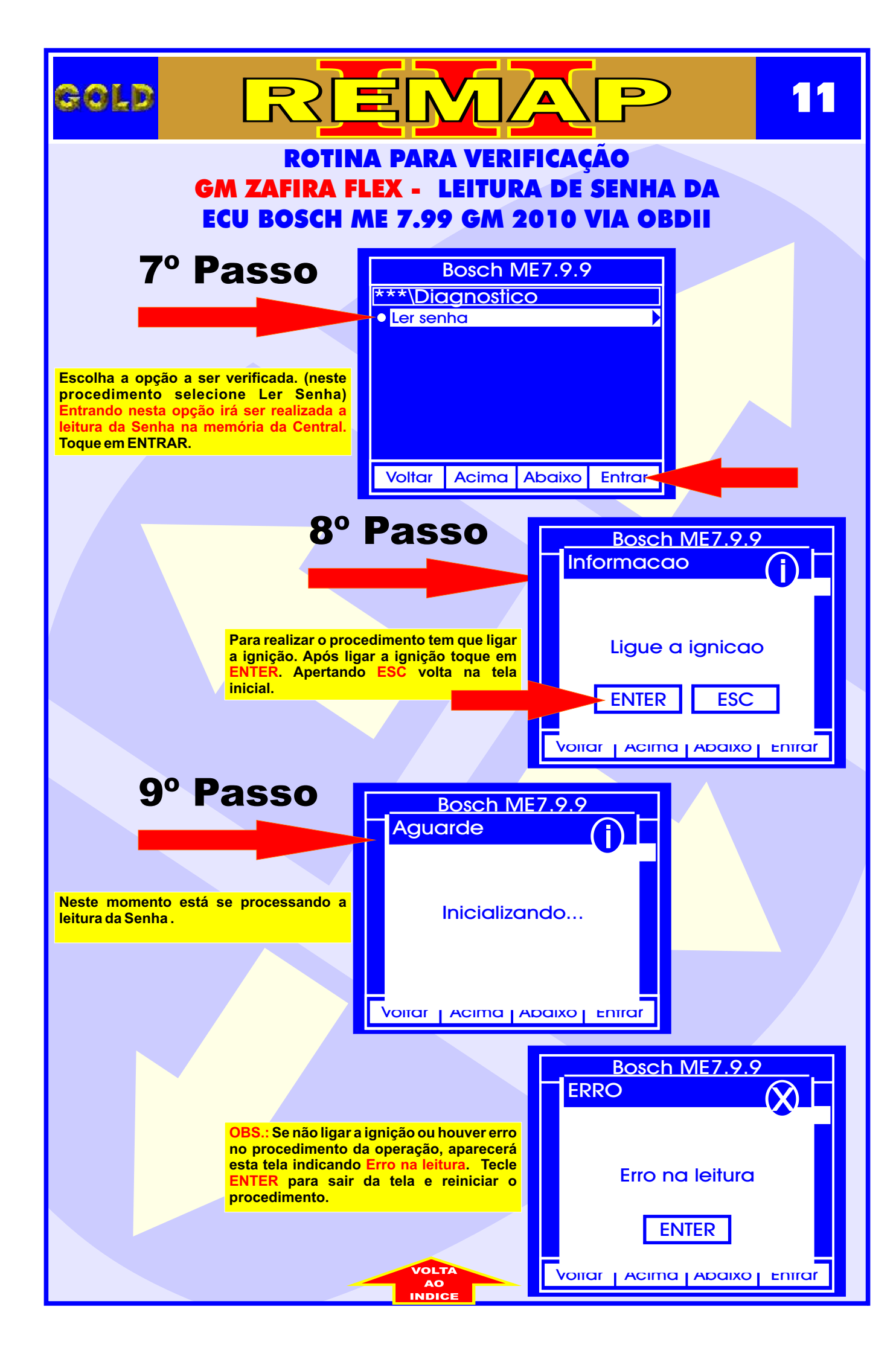

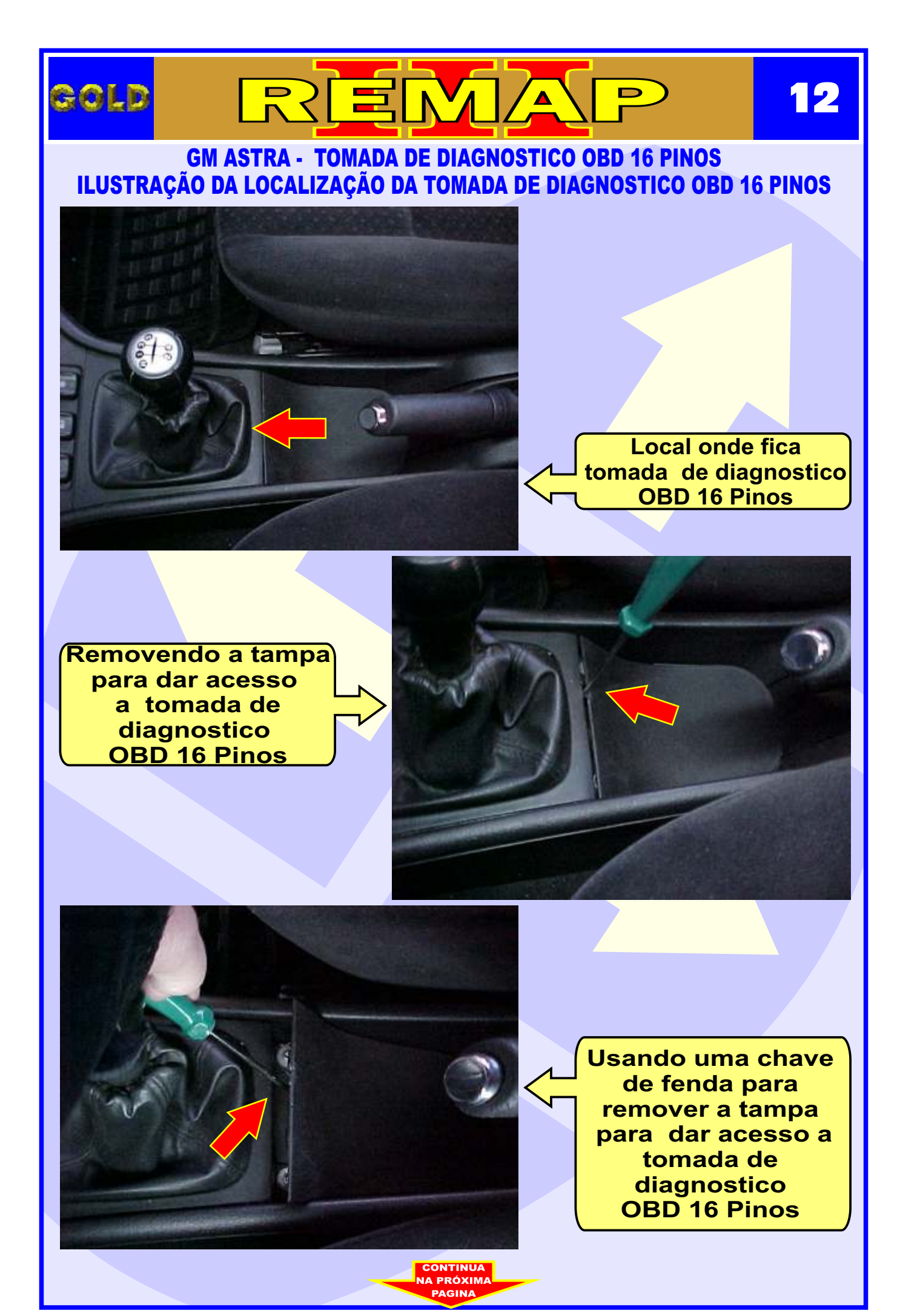

### GM ASTRA - TOMADA DE DIAGNOSTICO OBD 16 PINOS ILUSTRAÇÃO DE COMO TER ACESSO À TOMADA DE DIAGNOSTICO OBD 16 PINOS

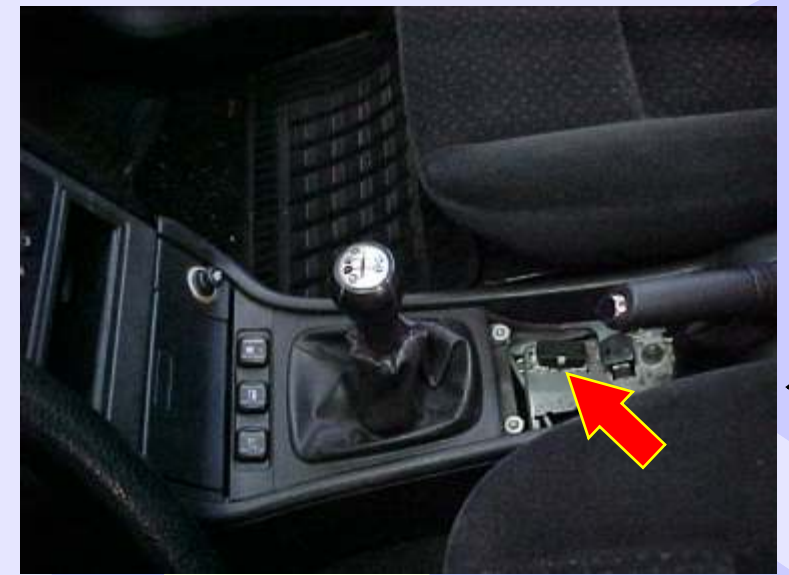

Visualizando o local da tomada de diagnostico OBD 16 Pinos

13

Removendo a tampa para dar acesso a tomada de diagnostico OBD 16 Pinos

GOLD

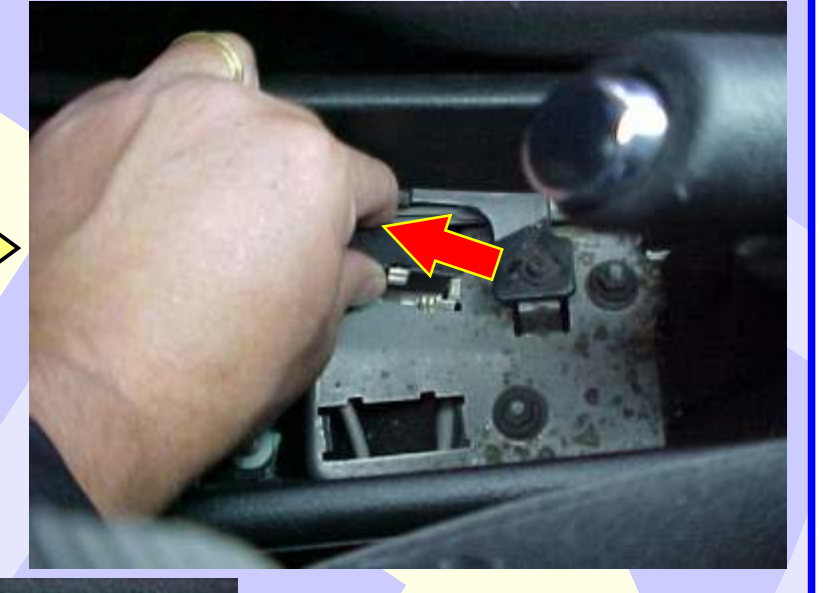

D

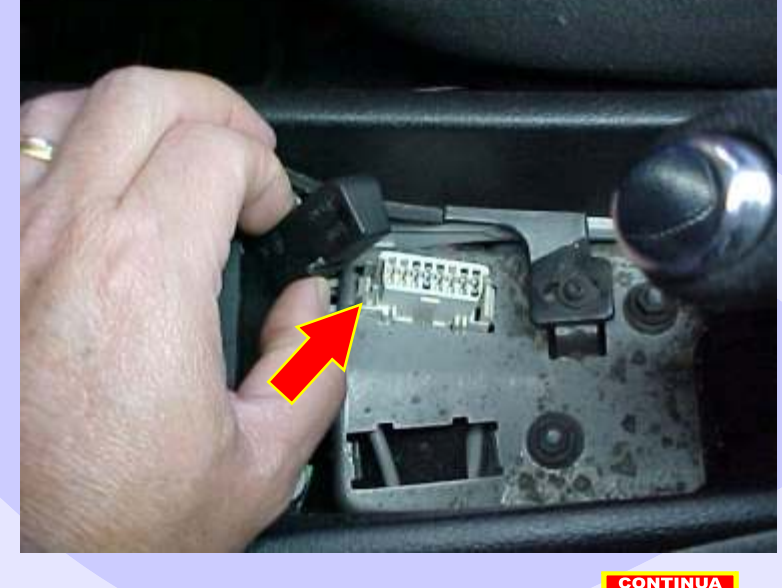

Removendo a tampa para dar acesso a tomada de Diagnostico OBD16 Pinos

## GM ASTRA - TOMADA DE DIAGNOSTICO OBD 16 PINOS ILUSTRAÇÃO DA TOMADA DE DIAGNOSTICO OBD 16 PINOS

14

D

REMA

GOLD

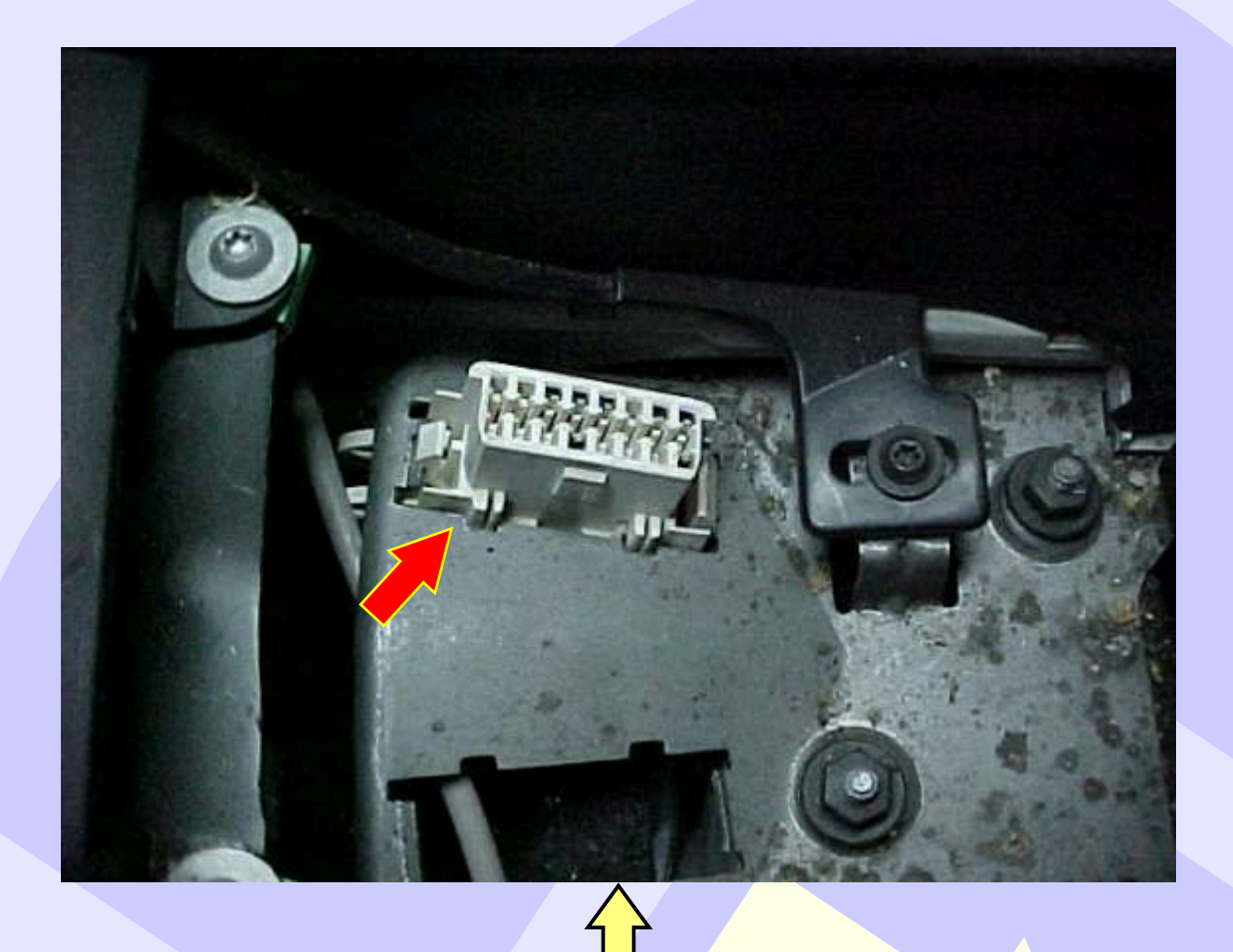

## Tomada de diagnostico OBD 16 Pinos

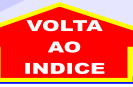